**WEB USER MAINTENANCE** 

RICHARD AVENUE ELEMENTARY

2016

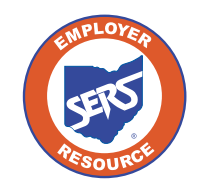

School Employees Retirement System of Ohio Serving the People Who Serve Our Schools®

# **Setting Up a NEW eSERS User**

## **Create and Maintain Contact Information**

## Attention: This section is specifically for the EWA of your organization.

As the EWA, it will be your responsibility to set up other users with access to eSERS as well as unlock accounts. In the next few pages, we will go over how to perform the initial setup of a **new user** and how to update user accounts.

#### Steps:

1. Select the Contacts / Web User Maintenance menu item.

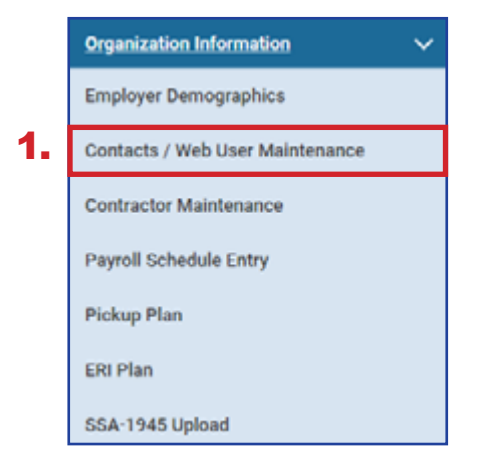

#### 2. Click New.

|   | Contac | t / Web User |                                  |                        |                                                   |                          |                       |         |                 |
|---|--------|--------------|----------------------------------|------------------------|---------------------------------------------------|--------------------------|-----------------------|---------|-----------------|
| 2 | New    |              |                                  |                        |                                                   |                          |                       |         |                 |
|   | Fint   | Prev 1       | 2 3 Nett Last Results 1-10 of 30 |                        |                                                   |                          |                       |         |                 |
|   |        | Contact ID   | Contact Name                     | Job Title              | Contact Role                                      | Phone Number / Extension | Email Address         | Status, | Primary Contact |
|   | •      | 14727        | RRST_NEME_14727 (AST_NAME_14727  |                        | Web User                                          | (100) 000-000            | TRANS83@onsers.org    | Active  | No              |
|   | 0      | 12609        | FIRST_NAME_12509 LAST_NAME_12509 | Accountant             | Contribution Reporting, Web User                  | (380) 085-8808           | TRAINS03/pohsers.org  | Active  | No              |
|   |        | 14289        | PRST_NEME_14209 LAST_NAME_14209  | CFO Treasurer          | Fincal Officer                                    | (000) 000-0000           | TRANSIB pointers org  | Active  | No              |
|   | 0      | 11989        | FIRST_NAME_11989 LAST_NAME_11989 | On Boarding Specialist | meb user                                          | 0000-000-0000            | TRAINSE2 geneers.org  | Activo  | No              |
|   |        | 6223         | Lit Logadon                      | PAYROLL OFFICER        | Fiscal Officer, Contribution Reporting, Web Admin | (008)-000-0008           | TRAINSCOrgonisers.org | Active  | Yes             |
|   | 0      | 1508         | Kate Talbert                     | Payrol Officer         | Web Admin, Contribution Reporting                 | (000) 000-0000           | TRAINSE2 (pohsers.org | Active  | No              |

Clicking **New** (in the previous screen) opens the Contact Record Maintenance screen, where you will need to enter required information.

## Steps (continued):

- 3. Enter the required information for the employee.
- 4. Click Save.
- 5. Click Register Account.

| Contact Information                  |                                                                 |                                              |       |                     |
|--------------------------------------|-----------------------------------------------------------------|----------------------------------------------|-------|---------------------|
|                                      | Contact ID :                                                    |                                              |       |                     |
|                                      | Obleact from<br>Management Company Contact : Obleact from ITC / | Centect : Obliger from Opensor Contact : @No | ne :  |                     |
| • First Name :                       |                                                                 | Middle Name:                                 |       | *Lost Nome : Tabert |
| J. Pole                              | ×                                                               | Suffix : v                                   |       |                     |
| Job Title :                          |                                                                 | Continentor :                                | ~     |                     |
| * Main Phone / Ext :                 |                                                                 | Cell Phone :                                 |       |                     |
| * Email :                            |                                                                 | Fax Number:                                  |       |                     |
| * Contact Address :                  |                                                                 | v                                            |       |                     |
| * Status :                           | v                                                               |                                              |       |                     |
| * Contact Role :                     |                                                                 |                                              | By c  | icking the Wob Lleo |
| Contribution Reporting  Pacal Office | / O Superintendent/President O Sponsor O f                      | TC Management Company D Web User             | chec  | kbox, the Web Use   |
| Web User Management                  |                                                                 |                                              | Manac | ement panel appea   |

6. Click **OK** on the pop up window.

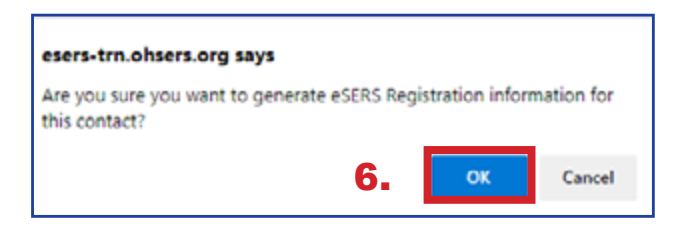

Please Note: The contractor drop-down is an important field. If this contact is a contractor, selecting the contract company will guarantee the appropriate security and access to information, such as bank account information, and submit contribution and enrollment records for that contractor only. When you register the account for the new web user, you must select the roles to which you would like the web user to have access.

## Steps (continued):

- 7. Check the box next to the role(s) you want assigned to the user. See the definitions for web user and contractor web user roles on the following pages.
- 8. Click Add Role or Add All Roles.
- 9. Click Save.

| <b>).</b> | Save   | Refresh                               |                                        |         |              |                 |
|-----------|--------|---------------------------------------|----------------------------------------|---------|--------------|-----------------|
|           | Contac | ct Information                        |                                        |         |              |                 |
|           | Web U  | iser Role                             |                                        |         |              |                 |
|           | Add    | I Role Ad                             | dd all Roles                           |         |              |                 |
|           | Unassi | gned Role(s) :                        |                                        | Assigne | ed Role(s) : |                 |
| 8.        | First  | Prev 1 2 Next Last Resul              | ts 1 - 10 of 19                        |         | User Role    | Security Access |
|           |        | User Role                             | There are two                          |         | No records   | to display.     |
| 7.        |        | Contact Processor                     | pages of roles that<br>can be assigned |         |              |                 |
|           |        | Contractor Processor                  | L                                      |         |              |                 |
|           |        | Contribution Processor                |                                        |         |              |                 |
|           |        | Death Notification Processor          |                                        |         |              |                 |
|           |        | Employer Information Processor        |                                        |         |              |                 |
|           |        | Employer Statement Processor          |                                        |         |              |                 |
|           |        | Enrollment Processor                  |                                        |         |              |                 |
|           |        | ERI Plan Processor                    |                                        |         |              |                 |
|           |        | Financial Status Processor            |                                        |         |              |                 |
|           |        | Foundation Deduction Notice Processor |                                        |         |              |                 |

A new grid will now appear on the page, and you will select the security access for the web user from the drop-down box.

Read-Only: The user will be able to view information only.

Full Access: The user will have full access.

Once you have selected the security access for each role, Save the information.

| Save    | Save Refresh                               |            |        |                        |                 |               |
|---------|--------------------------------------------|------------|--------|------------------------|-----------------|---------------|
| Contac  | Contact Information                        |            |        |                        |                 |               |
| Web U   | Web User Role                              |            |        |                        |                 |               |
| Add     | Role Add all                               | Roles      | Ren    | nove Role              | Rem             | ove all Roles |
| Unassiç | gned Role(s) :                             |            | Assign | ed Role(s) :           |                 |               |
| First   | Prev 1 2 Next Last Results 11              | - 15 of 15 |        | User Role              | Security Access |               |
|         | User Role                                  |            |        | Contribution Processor | Full Access     |               |
|         | SCP Payroll Deduction Plan Processor       |            |        | Enrollment Processor   | Full Access     |               |
|         | SCP Payroll Deduction Submission Processor |            | 0      | Payment Processor      | Full Access     |               |
|         | SSA-1945 Upload Processor                  |            |        | Pickup Plan Processor  | Full Access     |               |
|         | Surcharge Processor                        |            |        |                        |                 | I             |
|         | Wage Certification Processor               |            |        |                        |                 |               |
|         |                                            |            |        |                        |                 |               |

An email will be sent to the new web user prompting the new user to go through the registration process. The EWA's part in the registration process is now complete.

**Reminder:** There may be two pages of roles for the user. If so, you will need to update the security access on the second page, if applicable.

# **Updating an eSERS User Account**

## **Create and Maintain Contact Information**

Attention: This section is specifically for the EWA of your organization.

When contact information for an eSERS user in your organization needs updated, follow these steps:

## Steps:

1. Select the Contacts / Web User Maintenance menu item.

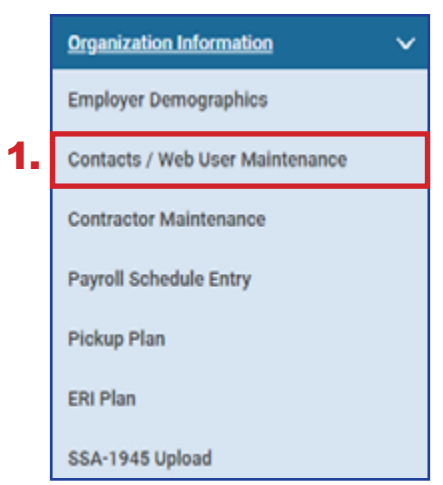

2. Click the hyperlinked **Contact ID** (do not check the box) of the user that needs to be updated.

|   | Con | tact / Web Use  |                                  |                                |                                   |                          |                      |          |                 |
|---|-----|-----------------|----------------------------------|--------------------------------|-----------------------------------|--------------------------|----------------------|----------|-----------------|
|   | N   | ew<br>st Prev 1 | 2 Next Last Results 1 - 10 of 17 |                                |                                   |                          |                      |          |                 |
|   | C   | Contact ID      | Contact Name                     | Job Title                      | Contact Role                      | Phone Number / Extension | Email Address        | Status 🛓 | Primary Contact |
|   | C   | <u>6703</u>     | FIRST_NAME_6703 LAST_NAME_6703   | TREASURER                      | Fiscal Officer, Web Admin         | (614) 456-7890/7114      | TRAIN859@ohsers.org  | Active   | No              |
|   | C   | ) <u>11029</u>  | FIRST_NAME_11029 LAST_NAME_11029 | Director of Financial Services | Contribution Reporting, Web User  | (614) 456-7890           | TRAIN859@ohsers.org  | Active   | No              |
|   | C   | 13235           | FIRST_NAME_13235 LAST_NAME_13235 | Payroll Specialist             | Contribution Reporting, Web User  | (614) 456-7890           | TRAIN859(pohsers.org | Active   | No              |
|   | C   | 15000           | FIRST_NAME_15000 LAST_NAME_15000 | Payroll and Benefit Specialist | Web User, Contribution Reporting  | (614) 456-7890           | TRAIN859@ohsers.org  | Active   | No              |
|   | C   | <u>17531</u>    | FIRST_NAME_17531 LAST_NAME_17531 | Payroll and Benefits Specialis | Web User, Contribution Reporting  | (614) 456-7890           | TRAIN859@ohsers.org  | Active   | No              |
| • | C   | 17665           | 2 Train                          | Payroll                        | Web Admin, Contribution Reporting | (614) 340-1090           | ktalbert@ohsers.org  | Active   | No              |
|   | C   | 17680           | 1 Trains                         | Payroll                        | Web Admin, Contribution Reporting | (614) 340-1090           | ktalbert@ohsers.org  | Active   | No              |

- 3. Update or correct the Web User information.
- 4. To remove a web user, click the drop-down arrow in **Status** box, select **Inactive**, and click **Save**. The user will no longer have access to eSERS.

| Save Refresh                      |                                                                   |                                                |                     |
|-----------------------------------|-------------------------------------------------------------------|------------------------------------------------|---------------------|
| Contact Information               |                                                                   |                                                |                     |
|                                   | Contact ID :                                                      |                                                |                     |
|                                   | Oselect from<br>Management Company Contact : Oselect from ITC Con | ntact : Oselect from Sponsor Contact :  None : |                     |
| * First Name :                    | 20                                                                | Middle Name:                                   | * Lost Name : Train |
| Prefix :                          |                                                                   | Suffix :                                       |                     |
| Job Title :                       | Payroll Officer                                                   | Contractor :                                   |                     |
| 3 Main Phone / Ext :              |                                                                   | Cell Phone :                                   |                     |
| * Email :                         |                                                                   | Fax Number:                                    |                     |
| * Contact Address :               |                                                                   |                                                |                     |
| 4. • Status :<br>• Contact Role : | Active                                                            | 0170 D Management Company 20 Web Harr          |                     |
| Contribution Reporting U Fis      | cal Officer U Superintendent/President Sponsor                    | ITC Management Company      Web User           |                     |

## **Unlocking an eSERS User Account**

## **Create and Maintain Contact Information**

Attention: This section is specifically for the EWA of your organization.

When an eSERS user in your organization needs help unlocking an account, follow these steps:

### Steps:

1. Select the Contacts / Web User Maintenance menu item.

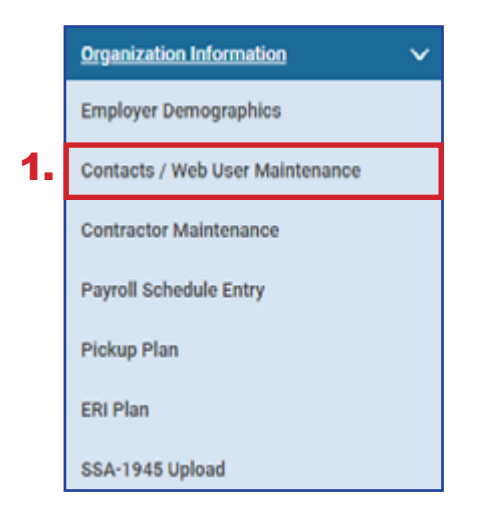

2. Click the hyperlinked **Contact ID** (do not check the box) of the user that has been locked out of the account.

| Co | rtac | t / Web User |                                      |                        |                                                   |                          |                       |          |                 |
|----|------|--------------|--------------------------------------|------------------------|---------------------------------------------------|--------------------------|-----------------------|----------|-----------------|
|    | Now  |              |                                      |                        |                                                   |                          |                       |          |                 |
|    | irst | Prav 1       | 2 3 4 Nett Last Results 1 - 10 of 32 |                        |                                                   |                          |                       |          |                 |
|    | 0    | Centact ID   | Contact Name                         | Job Title              | Contact Role                                      | Phone Number / Extension | Email Address         | Status , | Primary Contact |
|    | 0    | 14727        | FIRST_NAME_14727 LAST_NAME_14727     |                        | Web User                                          | (000) 000-0030           | TRAIN585@ohsers.org   | Active   | No              |
|    | 0    | 12509        | FIRST_NAME_12509 LAST_NAME_12509     | Accountant             | Contribution Reporting, Web User                  | (000) 000-0030           | TRAIN583@ohsers.org   | Active   | No              |
|    | 0    | 14209        | FIRST_NAME_14209 LAST_NAME_14209     | OFO Treasurer          | Fiscal Officer                                    | (900) 000-0000           | TRAIN500@ohsers.org   | Active   | No              |
|    | 0    | 11999        | FIRST_NAME_11909 LAST_NAME_11909     | On Boarding Specialist | Web User                                          | (980) 099-0090           | TRAIN500@ohsers.org   | Active   | No              |
|    | 0    | 4298         | Liz Legidon                          | PAYROLL OFFICER        | Riscal Officer, Centribution Reporting, Wab Admin | (980) 009-0080           | TRAINSEQ phone.org    | ACTIVO   | 785             |
|    | 0    | 15098        | Katie Talbert                        | Payroll Officer        | Web Admin, Contribution Reporting                 | (980) 000-0000           | TRAINSEligioheers.org | ACTIVE   | NO              |
|    | 0    | 15099        | Elena Victors                        | Payroll Officer        | Web User, Contribution Reporting                  | (000) 000-0000           | TRAIN583@ohsers.org   | ACTIVE   | NO              |
|    | 0    | 15100        | Mariann Hearn                        | Payroll Officer        | Contribution Reporting, Web User                  | (000) 000-0000           | TRAINSRS@ohsers.org   | Active   | No              |

#### Inactive Web Users:

2

The system will detect anyone who has not signed into eSERS for 18 months or more, and automatically delete that profile due to inactivity. The user will receive an email when his or her profile is terminated.

In the Web User Management panel, the User Account Status is locked, and a message appears near the bottom stating the account is locked due to the wrong password being entered.

3. Click **Unlock Account** to unlock the web user's account.

|    | Save Refresh                                            |                                                 |    |
|----|---------------------------------------------------------|-------------------------------------------------|----|
|    | Contact Information                                     |                                                 | ^  |
|    | Web User Role                                           |                                                 | ^  |
|    | Web User Management                                     |                                                 | ×  |
| 3. | Unlock Account Re-Enroll Delete Web User Profile        |                                                 |    |
|    | User Name : MHearn18121                                 | User Account Status : EWP User account is locke | bd |
|    | Password Last Changed :                                 | Registration Completed : Y                      |    |
|    | Last Successful Login: 06/21/2023                       | Is One Time Password Set : Y                    |    |
|    | Previous Login :                                        | Password Exp Flag : N                           |    |
|    | Successful Login Attempts: 1                            | Is Registration Set : Y                         |    |
|    | Total Number Of<br>Unsuccessful Attempts :              | One Time Password :                             |    |
|    | Number of Unsuccessful<br>Attempts Since Last Success : | One Time Password 06/28/2023<br>Expiry Date :   |    |
|    | Message : User Account locked due to wrong<br>password  |                                                 |    |

The screen will update, and the User Account Status will change to Active User. There will be a message at the bottom of the screen indicating the account was unlocked and a one-time password has been sent, but not yet used.

The user has **24 hours** to use this password before it expires, at which point you would need repeat this process again.

| Save Refresh                               |                                                                          |                            |             |
|--------------------------------------------|--------------------------------------------------------------------------|----------------------------|-------------|
| Contact Information                        |                                                                          |                            |             |
| Web User Role                              |                                                                          |                            |             |
| Web User Management                        |                                                                          |                            | ~           |
| Re-Enroll Delete Web User Profile          | I                                                                        |                            |             |
| User Name :                                | MHearn18121                                                              | User Account Status :      | Active User |
| Password Last Changed :                    |                                                                          | Registration Completed :   | Y           |
| Last Successful Login :                    | 06/21/2023                                                               | Is One Time Password Set : | Y           |
| Previous Login :                           |                                                                          | Password Exp Flag :        | N           |
| Successful Login Attempts :                | 1                                                                        | Is Registration Set :      | Y           |
| Total Number Of<br>Unsuccessful Attempts : |                                                                          | One Time Password :        |             |
| Number of Unsuccessful                     |                                                                          | One Time Password          | 06/28/2023  |
| Attempts Since Last Success :              |                                                                          | Expiry Date :              |             |
| Message :                                  | User Account is unlocked, temporary<br>password is sent, need activation |                            |             |

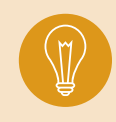

**Tip:** This screen can be used for more than just unlocking an account. An EWA can update a user's contact information, status, and add or remove contact roles. To do this, the EWA enters the new information, and then clicks **Save**.

# **Web User Roles by Definition**

| Enrollment Processor                          | A web user with this role can manually create enrollment records and upload enrollment files.                                                                                                    |
|-----------------------------------------------|----------------------------------------------------------------------------------------------------|
| Contribution Processor                        | A web user with this role can manually create contribution records,<br>adjustment records, and upload contribution files. If any employer<br>participates in an ARP plan, this role also has the ability to create<br>and upload ARP records. |
| Wage Certification<br>Processor               | A web user with this role can complete and submit wage certifications generated by SERS.                                                                                                    |
| SCP Payroll Deduction<br>Submission Processor | A web user with this role can submit a payroll deduction for members who currently have a service credit purchase in progress.                                                                                                    |
| Payment Processor                             | A web user with this role can create and maintain bank information.<br>This role also can create payment remittances and process<br>payments.                                                                                                 |
| Employer Statement<br>Processor               | A web user with this role can view the current and previous year's Annual Employer Statements.                                                                                                    |
| Financial Status<br>Processor                 | A web user with this role can view Financial Status details.                                                                                                    |
| Salary Estimate<br>Processor                  | A web user with this role can create Annual Salary Estimates and view previous year's estimates.                                                                                                    |
| Foundation Deduction<br>Notice Processor      | A web user with this role can view Foundation Deduction Notices.                                                                                                    |
| Surcharge Processor                           | A web user with this role can view annual surcharge information.                                                                                                    |
| Contractor Processor                          | A web user with this role can create and maintain contractor information.                                                                                                    |
| Payroll Schedule Entry<br>Processor           | A web user with this role can create and maintain payroll schedule information.                                                                                                    |
| Death Notification<br>Processor               | A web user with this role can create a death notification.                                                                                                    |
| Employer Information<br>Processor             | A web user with this role can create and maintain employer information.                                                                                                    |
| Pickup Plan Processor                         | A web user with this role can create and submit pickup plans.                                                                                                    |
| ERI Plan Processor                            | A web user with this role can create and submit ERI plans.                                                                                                    |
| Contact Processor                             | A web administrator will have this role to create and maintain contact information. A web user may view information only.                                                                                                    |
| SCP Payroll Deduction Plan Processor          | A web user with this role can upload and submit a SCP Payroll Deduction plan.                                                                                                    |
| SSA-1945 Upload<br>Processor                  | A web user with this role can upload SSA-1945 Files.                                                                                                    |

# **Contractor Web User Roles**

| Enrollment Processor                | A web user with this role can manually create enrollment records and upload enrollment files.                                                                                                    |
|-------------------------------------|----------------------------------------------------------------------------------------------------|
| Contribution Processor              | A web user with this role can manually create contribution records,<br>adjustment records, and upload contribution files. If any employer<br>participates in ARP plan, then this role also has the ability to create<br>and upload ARP records. |
| Payment Processor                   | A web user with this role can create and maintain bank information.<br>This role also can create payment remittances and process<br>payments.                                                                                                   |
| Payroll Schedule Entry<br>Processor | A web user with this role can create and maintain payroll schedule information.                                                                                                    |
| SSA-1945 Upload<br>Processor        | A web user with this role can upload SSA-1945 Files.                                                                                                    |